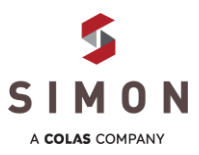

Note: This form is used ONLY for Hourly, Non-Supervisory employees who do not have a form launched in ColasWay.

https://simonsays.team/hourly2024/

- 1. Access the form via this link:
- 2. Enter your information (Supervisor Information) and the Employee Information; then click "Begin"
- 3. On the DocuSign Page, review the tool tip, and click the yellow "Continue" button to proceed.
- 4. Complete the Employee Information in the fields at the top of the form
- 5. Select ratings for each competency; the overall rating will automatically calculate
- 6. Include comments and feedback to support your ratings. (*Important: focus on facts and provide specific examples*).
- 7. To save your work and revisit the form later, select "Finish Later" in the ribbon at the top of the screen. You will receive an email with link to access the form.
- 8. Once the form is complete AND you have held a 1:1 meeting with the employee, enter the date/time of meeting and sign. Employee signature not required – your signature cerifies that you have reviewed with the employee
- 9. After signing, click the "Finish" button at the bottom of the page. You will be redirected to a confirmation page indicating "Signing Complete!"
- 10. A copy of the completed/signed form will be e-mailed to you <u>AND</u> Human Resources. The subject line will include the employee's name.

| Supervisor information                                                                                                    | There all a reason of the former of the                                                                                                    |                                                                                                    |
|----------------------------------------------------------------------------------------------------|----------------------------------------------------------------------------------------------------|----------------------------------------------------------------------------------------------------|
| Your Name (Required)                                                                                                    | Employee information                                                                                                    | 011                                                                                                    |
|                                                                                                    | Employee Name (Required)                                                                                                    |                                                                                                    |
| First                                                                                                    |                                                                                                    |                                                                                                    |
| Email (Required)                                                                                                    | First                                                                                                    | Last                                                                                                    |
|                                                                                                    | Click the "Begin" button below to a                                                                                                    | start completing the 2024 Performance Feedback form for your hourly employ                                                                                                    |
|                                                                                                    | BEGIN                                                                                                    |                                                                                                    |
|                                                                                                    |                                                                                                    |                                                                                                    |
|                                                                                                    | FINISH LATER OTHER ACT                                                                                                    | TIONS 🔻                                                                                                    |
|                                                                                                    |                                                                                                    |                                                                                                    |
| uned. Use the Fin                                                                                                    | nish Later option to continue                                                                                                    |                                                                                                    |
| ilities. May meet expectations at more                                                                                                    | s document at a later time. Learn                                                                                                    |                                                                                                    |
| development in a competency area<br>as assigned to the employee.                                                                                                    |                                                                                                    |                                                                                                    |
| nust be supported by specific exal GOT I                                                                                                    | r 🔤                                                                                                    |                                                                                                    |
| RA                                                                                                    |                                                                                                    |                                                                                                    |
|                                                                                                    |                                                                                                    |                                                                                                    |
| 2                                                                                                    |                                                                                                    | 2024 DEDEODMANCE EEEDBAC                                                                                                    |
| 5 I M O N                                                                                                    |                                                                                                    | HOURLY FIELD OPERATION                                                                                                    |
| EMPLOYEE INFORMATION                                                                                                    |                                                                                                    |                                                                                                    |
| EMPLOYEE NAME<br>John Supervisor                                                                                                    | EMPLOYEE ID NUMBER                                                                                                    | JOB TITLE                                                                                                    |
| SUPERVISOR NAME                                                                                                    | REGION select V                                                                                                    | EVALUATION PERIOD /2024 to /2024                                                                                                    |
| Jane Emproyee                                                                                                    |                                                                                                    |                                                                                                    |
|                                                                                                    |                                                                                                    |                                                                                                    |
| PATING                                                                                                    |                                                                                                    |                                                                                                    |
| RATING                                                                                                    |                                                                                                    |                                                                                                    |
| afety culture;selec                                                                                                    | t <b>x</b>                                                                                                    |                                                                                                    |
|                                                                                                    |                                                                                                    |                                                                                                    |
| gness to work                                                                                                    |                                                                                                    |                                                                                                    |
| pervisors in words selec                                                                                                    | t 🗸                                                                                                    |                                                                                                    |
|                                                                                                    |                                                                                                    |                                                                                                    |
|                                                                                                    |                                                                                                    |                                                                                                    |
| es snie project                                                                                                    |                                                                                                    |                                                                                                    |
|                                                                                                    |                                                                                                    |                                                                                                    |
|                                                                                                    | In what performance area(s) doos the individ                                                                                                    | idual meet or exceed evocrtations and why?                                                                                                    |
| SUPPORTING COMMENTS & FEEDBACK                                                                                                    | In what performance area(s) does the indivi<br>In what performance area(s) is there opport                                                                                                    | dual meet or exceed expectations and why?<br>unity for improvement and/or development?                                                                                                    |
| SUPPORTING COMMENTS & FEEDBACK                                                                                                    | In what performance area(s) does the indivi<br>In what performance area(s) is there opport                                                                                                    | dual meet or exceed expectations and why?<br>unity for improvement and/or development?<br>u di d?                                                                                                    |
| SUPPORTING COMMENTS & FEEDBACK                                                                                                    | In what performance area(s) does the indivi-<br>in what performance area(s) is there opport<br>be employee the way you<br>did you see for growth                                                                                                    | dual meet or exceed expectations and why?<br>unity for improvement and/or development?<br>u did?<br>a and improvement?                                                                                                    |
| supporting comments & FEEDBACK<br>- Why did you rate th<br>- What opportunities<br>- What has the employ                                                                                                    | In what performance area(s) does the indivi<br>In what performance area(s) is there opport<br>e employee the way you<br>did you see for growth<br>ree done well this yea                                                                                                    | dual meet or exceed expectations and why?<br>unity for improvement and/or development?<br>u did?<br>h and improvement?<br>r2                                                                                                    |
| SUPPORTING COMMENTS & FEEDBACK<br>- Why did you rate th<br>- What opportunities<br>- What has the employ<br>- What would you like                                                                                                    | In what performance area(s) does the indivi<br>In what performance area(s) is there opport<br>be employee the way you<br>did you see for growtl<br>ree done well this year<br>to see more of from :                                                                                                    | dual meet or exceed expectations and why?<br>unity for improvement and/or development?<br>u did?<br>h and improvement?<br>r?<br>the employee next year?                                                                                                    |
| SUPPORTING COMMENTS & FEEDBACK<br>- Why did you rate th<br>- What opportunities<br>- What has the employ<br>- What would you like<br>- What skills was the                                                                                                    | In what performance area(s) does the indivi<br>In what performance area(s) is there opport<br>ee employee the way you<br>did you see for growth<br>ree done well this year<br>to see more of from the<br>employee learned this                                                                                                    | dual meet or exceed expectations and why?<br>unity for improvement and/or development?<br>u did?<br>h and improvement?<br>r?<br>the employee next year?<br>s year?                                                                                                    |
| SUPPORTING COMMENTS & FEEDBACK<br>- Why did you rate th<br>- What opportunities<br>- What has the employ<br>- What would you like<br>- What skills has the                                                                                                    | In what performance area(s) does the indivi<br>in what performance area(s) is there opport<br>e employee the way you<br>did you see for growth<br>ree done well this year<br>to see more of from to<br>e employee learned this                                                                                                    | dual meet or exceed expectations and why?<br>unity for improvement and/or development?<br>u did?<br>h and improvement?<br>r?<br>the employee next year?<br>s year?                                                                                                    |
| SUPPORTING COMMENTS & FEEDBACK<br>- Why did you rate th<br>- What opportunities<br>- What has the employ<br>- What would you like<br>- What skills has the                                                                                                    | In what performance area(s) does the indivi-<br>in what performance area(s) is there opport<br>is employee the way you<br>did you see for growth<br>ree done well this yea<br>to see more of from the<br>employee learned this                                                                                                    | dual meet or exceed expectations and why?<br>unity for improvement and/or development?<br>u did?<br>h and improvement?<br>r?<br>the employee next year?<br>s year?                                                                                                    |
| SUPPORTING COMMENTS & FEEDBACK<br>- Why did you rate th<br>- What opportunities<br>- What has the employ<br>- What would you like<br>- What skills has the                                                                                                    | In what performance area(s) does the indivi<br>In what performance area(s) is there opport<br>ee employee the way you<br>did you see for growth<br>ree done well this year<br>to see more of from to<br>employee learned this                                                                                                    | dual meet or exceed expectations and why?<br>unity for improvement and/or development?<br>u did?<br>h and improvement?<br>r?<br>the employee next year?<br>s year?                                                                                                    |
| SUPPORTING COMMENTS & FEEDBACK<br>- Why did you rate th<br>- What opportunities<br>- What has the employ<br>- What would you like<br>- What skills has the                                                                                                    | In what performance area(s) does the indivi<br>In what performance area(s) is there opport<br>are employee the way you<br>did you see for growth<br>ree done well this year<br>to see more of from to<br>employee learned this                                                                                                    | dual meet or exceed expectations and why?<br>u did?<br>h and improvement?<br>r?<br>the employee next year?<br>s year?                                                                                                    |
| SUPPORTING COMMENTS & FEEDBACK<br>- Why did you rate th<br>- What opportunities<br>- What has the employ<br>- What would you like<br>- What skills has the<br>FINISH                                                                                                    | In what performance area(s) does the indivi-<br>in what performance area(s) is there opport<br>the employee the way you<br>did you see for growth<br>ree done well this year<br>is to see more of from the<br>employee learned this<br>FINISH LATER OTHER ACTIONS •                                                                                                    | dual meet or exceed expectations and why?<br>unity for improvement and/or development?<br>u did?<br>h and improvement?<br>r?<br>the employee next year?<br>s year?                                                                                                    |
| SUPPORTING COMMENTS & FEEDBACK<br>- Why did you rate th<br>- What opportunities<br>- What has the employ<br>- What would you like<br>- What skills has the<br>FINISH                                                                                                    | In what performance area(s) does the indivi<br>In what performance area(s) is there opport<br>is employee the way you<br>did you see for growth<br>ee done well this year<br>is to see more of from t<br>employee learned this<br>FINISH LATER OTHER ACTIONS •                                                                                                    | dual meet or exceed expectations and why?<br>unity for improvement and/or development?<br>u did?<br>h and improvement?<br>r?<br>the employee next year?<br>s year?                                                                                                    |
| SUPPORTING COMMENTS & FEEDBACK<br>- Why did you rate th<br>- What opportunities<br>- What has the employ<br>- What would you like<br>- What skills has the<br>FINISH                                                                                                    | In what performance area(s) does the indivi<br>In what performance area(s) is there opport<br>ee employee the way you<br>did you see for growth<br>ree done well this year<br>to see more of from to<br>employee learned this<br>FINISH LATER OTHER ACTIONS +                                                                                                    | dual meet or exceed expectations and why?<br>unity for improvement and/or development?<br>u did?<br>h and improvement?<br>r?<br>the employee next year?<br>s year?                                                                                                    |
| SUPPORTING COMMENTS & FEEDBACK<br>- Why did you rate th<br>- What opportunities<br>- What has the employ<br>- What would you like<br>- What skills has the<br>FINISH                                                                                                    | In what performance area(s) does the indivi<br>In what performance area(s) is there opport<br>are employee the way you<br>did you see for growth<br>ree done well this year<br>to see more of from t<br>employee learned this<br>FINISH LATER OTHER ACTIONS •                                                                                                    | dual meet or exceed expectations and why?<br>u did?<br>h and improvement and/or development?<br>r?<br>the employee next year?<br>s year?                                                                                                    |
| SUPPORTING COMMENTS & FEEDBACK<br>- Why did you rate th<br>- What opportunities<br>- What has the employ<br>- What would you like<br>- What skills has the<br>FINISH                                                                                                    | In what performance area(s) does the indivi<br>In what performance area(s) is there opport<br>is employee the way you<br>did you see for growth<br>ee done well this yeau<br>to see more of from t<br>employee learned this<br>FINISH LATER OTHER ACTIONS •                                                                                                    | dual meet or exceed expectations and why?<br>unity for improvement and/or development?<br>u did?<br>h and improvement?<br>r?<br>the employee next year?<br>s year?                                                                                                    |
| SUPPORTING COMMENTS & FEEDBACK<br>- Why did you rate th<br>- What opportunities<br>- What has the employ<br>- What would you like<br>- What skills has the<br>FINISH                                                                                                    | In what performance area(s) does the indivi<br>In what performance area(s) is there opport<br>is employee the way you<br>did you see for growth<br>ee done well this yea<br>is to see more of from t<br>employee learned this<br>FINISH LATER OTHER ACTIONS •                                                                                                    | dual meet or exceed expectations and why?<br>unity for improvement and/or development?<br>h and improvement?<br>r?<br>the employee next year?<br>s year?                                                                                                    |
| SUPPORTING COMMENTS & FEEDBACK<br>- Why did you rate th<br>- What opportunities<br>- What has the employ<br>- What would you like<br>- What skills has the<br>FINISH<br>024 PERFORMANCE FEEDBACK<br>HOURLY FEED OPERATORS                                                                                                    | In what performance area(s) does the indivi<br>In what performance area(s) is there opport<br>is employee the way you<br>did you see for growth<br>ree done well this year<br>is to see more of from t<br>employee learned this<br>FINISH LATER OTHER ACTIONS •                                                                                                    | dual meet or exceed expectations and why?<br>unity for improvement and/or development?<br>u did?<br>h and improvement?<br>r?<br>the employee next year?<br>s year?                                                                                                    |
| SUPPORTING COMMENTS & FEEDBACK<br>- Why did you rate th<br>- What opportunities<br>- What has the employ<br>- What would you like<br>- What skills has the<br>FINISH<br>024 PERFORMANCE FEEDBACK<br>HOURLY FIELD OPERATIONS                                                                                                    | In what performance area(s) does the indivi<br>In what performance area(s) is there opport<br>ee employee the way you<br>did you see for growth<br>ree done well this year<br>to see more of from to<br>employee learned this<br>FINISH LATER OTHER ACTIONS •                                                                                                    | dual meet or exceed expectations and why?<br>u did?<br>h and improvement and/or development?<br>r?<br>the employee next year?<br>s year?                                                                                                    |
| SUPPORTING COMMENTS & FEEDBACK - Why did you rate th - What opportunities - What has the employ - What would you like - What skills has the FINISH 024 PERFORMANCE FEEDBACK HOURLY FIELD OPERATIONS                                                                                                    | In what performance area(s) does the indivi<br>In what performance area(s) is there opport<br>ee employee the way you<br>did you see for growth<br>ree done well this year<br>to see more of from to<br>employee learned this<br>FINISH LATER OTHER ACTIONS •                                                                                                    | dual meet or exceed expectations and why?<br>u did?<br>h and improvement and/or development?<br>r?<br>the employee next year?<br>s year?                                                                                                    |
| SUPPORTING COMMENTS & FEEDBACK - Why did you rate th - What opportunities - What has the employ - What would you like - What skills has the - What skills has the                                                                                                    | In what performance area(s) does the indivi<br>In what performance area(s) is there opport<br>is employee the way you<br>did you see for growth<br>ee done well this yeau<br>e to see more of from s<br>employee learned this<br>FINISH LATER OTHER ACTIONS •                                                                                                    | dual meet or exceed expectations and why?<br>u did?<br>h and improvement and/or development?<br>r?<br>the employee next year?<br>s year?                                                                                                    |
| SUPPORTING COMMENTS & FEEDBACK - Why did you rate th - What opportunities - What has the employ - What would you like - What skills has the - What skills has the - What skills | In what performance area(s) does the indivi<br>In what performance area(s) is there opport<br>is employee the way you<br>did you see for growth<br>ee done well this yeau<br>to see more of from t<br>employee learned this<br>FINISH LATER OTHER ACTIONS •                                                                                                    | dual meet or exceed expectations and why?<br>u did?<br>h and improvement and/or development?<br>r?<br>the employee next year?<br>s year?<br>formation, including future expectations and/or p<br>e form by contacting HR.                                                                                        |
| SUPPORTING COMMENTS & FEEDBACK - Why did you rate th - What opportunities - What has the employ - What would you like - What skills has the - What skills has the - What skills | In what performance area(s) does the indivi<br>In what performance area(s) is there opport<br>of employee the way you<br>did you see for growth<br>ree done well this year<br>to see more of from to<br>employee learned this<br>FINISH LATER OTHER ACTIONS •                                                                                                    | dual meet or exceed expectations and why?<br>unity for improvement and/or development?<br>u did?<br>h and improvement?<br>r?<br>the employee next year?<br>s year?<br>formation, including future expectations and/or p<br>e form by contacting HR.                                                              |
| SUPPORTING COMMENTS & FEEDBACK - Why did you rate th - What opportunities - What has the employ - What would you like - What skills has the FINISH  024 PERFORMANCE FEEDBACK HOURLY FIEL OPERATORS  Acknowledgment: The supervisor's signare viewed with the employee on the date for                                                                                                    | In what performance area(s) does the indivi<br>In what performance area(s) is there opport<br>is employee the way you<br>did you see for growth<br>ree done well this year<br>is to see more of from t<br>employee learned this<br>FINISH LATER OTHER ACTIONS •                                                                                                    | dual meet or exceed expectations and why?<br>unity for improvement and/or development?<br>u did?<br>h and improvement?<br>r?<br>the employee next year?<br>s year?<br>formation, including future expectations and/or p<br>e form by contacting HR.<br>Selecty                                                   |
| SUPPORTING COMMENTS & FEEDBACK - Why did you rate th - What opportunities - What has the employ - What would you like - What skills has the FINISH O24 PERFORMANCE FEEDBACK HOURY FIELD OFERATIONS Acknowledgment: The supervisor's sign reviewed with the employee on the date f                                                                                                    | In what performance area(s) does the indivi<br>in what performance area(s) is there opport<br>is employee the way you<br>did you see for growth<br>ree done well this year<br>: to see more of from t<br>: employee learned this<br>FINISH LATER OTHER ACTIONS •<br>ature below acknowledges that the above in<br>noted. Employee's may request a copy of th<br>DATE OF 1:1 MEETING WITHEMPLU                                                                                                    | dual meet or exceed expectations and why?<br>u did?<br>h and improvement and/or development?<br>r?<br>the employee next year?<br>s year?<br>formation, including future expectations and/or p<br>e form by contacting HR.<br><u> selectv</u><br>DYEE TIME OF 1:1 MEETING WITH EMPLOYEE                           |
| SUPPORTING COMMENTS & FEEDBACK - Why did you rate th - What opportunities - What has the employ - What would you like - What skills has the - What skills has the - What skills | In what performance area(s) does the indivi<br>In what performance area(s) is there opport<br>is employee the way you<br>did you see for growth<br>ree done well this yeau<br>is to see more of from the<br>employee learned this<br>FINISH LATER OTHER ACTIONS •<br>ature below acknowledges that the above in<br>noted. Employee's may request a copy of the<br>DATE OF 1:1 MEETING WITH EMPLO                                                                                                    | dual meet or exceed expectations and why?         unity for improvement and/or development?         u did?         h and improvement?         r?         the employee next year?         s year?                                                                                                    |
| SUPPORTING COMMENTS & FEEDBACK Why did you rate th What opportunities What has the employ What would you like What skills has the What skills has the UNURLY FIELD OPERATORS Acknowledgment: The supervisor's sign reviewed with the employee on the date r SUPERVISOR SIGNATURE 10/10/2024 SIMON   HUMAN RESOURCES                                                                                                    | In what performance area(s) does the indivi<br>In what performance area(s) is there opport<br>is employee the way you<br>did you see for growth<br>ree done well this year<br>is to see more of from to<br>employee learned this<br>FINISH LATER OTHER ACTIONS •<br>The pelow acknowledges that the above in<br>noted. Employee's may request a copy of the<br>DATE OF 1:1 MEETING WITH EMPLI                                                                                                    | dual meet or exceed expectations and why?         unity for improvement and/or development?         u did?         h and improvement?         r?         the employee next year?         s year?                                                                                                    |
| SUPPORTING COMMENTS & FEEDBACK - Why did you rate th - What opportunities - What has the employ - What would you like - What skills has the FINISH  024 PERFORMANCE FEEDBACK HOURLY FIELD OPERATORS  Acknowledgment: The supervisor's sign reviewed with the employee on the date f  SUPERVISOR SIGNATURE 10/10/2024 SIMON   HUMAN RESOURCES                                                                                                    | In what performance area(s) does the indivi<br>In what performance area(s) is there opport<br>is employee the way you<br>did you see for growth<br>ree done well this year<br>: to see more of from t<br>: employee learned this<br>FINISH LATER OTHER ACTIONS •<br>Attractions •<br>Attractions •<br>DATE OF 1:1 MEETING WITHEMPLO                                                                                                    | dual meet or exceed expectations and why?<br>unity for improvement and/or development?<br>u did?<br>h and improvement?<br>r?<br>the employee next year?<br>s year?<br>iformation, including future expectations and/or p<br>e form by contacting HR.<br>                                                         |
| SUPPORTING COMMENTS & FEEDBACK Why did you rate th What opportunities What has the employ What would you like What skills has the FINISH O24 PERFORMANCE FEEDBACK HOURLY FIELD OFERATIONS Acknowledgment: The supervisor's sign reviewed with the employee on the date f                                                                                                    | In what performance area(s) does the indivi<br>In what performance area(s) is there opport<br>is employee the way you<br>did you see for growth<br>ree done well this yeau<br>e to see more of from s<br>e employee learned this<br>FINISH LATER OTHER ACTIONS •<br>ature below acknowledges that the above in<br>noted. Employee's may request a copy of th<br>DATE OF 1:1 MEETING WITH EMPLO                                                                                                    | dual meet or exceed expectations and why?<br>u did?<br>h and improvement and/or development?<br>r?<br>the employee next year?<br>s year?<br>formation, including future expectations and/or p<br>e form by contacting HR.<br>                                                                                    |
| SUPPORTING COMMENTS & FEEDBACK Why did you rate th What opportunities What has the employ What would you like What skills has the What skills has the UPERFORMANCE FEEDBACK HOURLY FIELD OPERATIONS Acknowledgment: The supervisor's sign reviewed with the employee on the date of SUPPORTING SIGNATURE 10/10/2024 SIMON   HUMAN RESOURCES                                                                                                    | In what performance area(s) does the indivi<br>In what performance area(s) is there opport<br>is employee the way you<br>did you see for growth<br>ree done well this yeau<br>to see more of from to<br>employee learned this<br>FINISH LATER OTHER ACTIONS •<br>ature below acknowledges that the above in<br>noted. Employee's may request a copy of the<br>DATE OF 1:1 MEETING WITH EMPLI                                                                                                    | dual meet or exceed expectations and why?<br>u did?<br>h and improvement and/or development?<br>r?<br>the employee next year?<br>s year?<br>formation, including future expectations and/or p<br>e form by contacting HR.<br>                                                                                    |
| SUPPORTING COMMENTS & FEEDBACK - Why did you rate th - What opportunities - What has the employ - What would you like - What skills has the  PINISH  024 PERFORMANCE FEEDBACK MOUNLY FIELD OPERATIONS  Acknowledgment: The supervisor's sign reviewed with the employee on the date f  SUPERVISOR SIGNATURE 10/10/2024 SIMON   HUMAN RESOURCES  FINISH                                                                                                    | In what performance area(s) does the indivi<br>In what performance area(s) is there opport<br>is employee the way you<br>did you see for growth<br>ree done well this yean<br>to see more of from to<br>employee learned this<br>FINISH LATER OTHER ACTIONS •<br>The official oppose of the above in<br>noted. Employee's may request a copy of the<br>DATE OF 1:1 MEETING WITH EMPLO                                                                                                    | dual meet or exceed expectations and why?<br>unity for improvement and/or development?<br>u did?<br>h and improvement?<br>r?<br>the employee next year?<br>s year?<br>formation, including future expectations and/or p<br>e form by contacting HR.<br><u> selectv</u><br>DYEE TIME OF 1:1 MEETING WITH EMPLOYEE |
| SUPPORTING COMMENTS & FEEDBACK - Why did you rate th - What opportunities - What has the employ - What would you like - What skills has the - What skills has the - What skills | In what performance area(s) does the indivi<br>In what performance area(s) is there opport<br>is employee the way you<br>did you see for growth<br>ree done well this year<br>: to see more of from t<br>: employee learned this<br>FINISH LATER OTHER ACTIONS •<br>ature below acknowledges that the above in<br>noted. Employee's may request a copy of th<br>DATE OF 1:1 MEETING WITH EMPLO<br>Signing Complete                                                                                                    | dual meet or exceed expectations and why?<br>u did?<br>h and improvement and/or development?<br>r?<br>the employee next year?<br>s year?<br>formation, including future expectations and/or p<br>e form by contacting HR.<br>selectv<br>OYEE TIME OF 1:1 MEETING WITH EMPLOYEE                                   |
| SUPPORTING COMMENTS & FEEDBACK Why did you rate th What opportunities What has the employ What would you like What skills has the FINISH                                                                                                    | In what performance area(s) does the indivi<br>in what performance area(s) is there opport<br>is employee the way you<br>did you see for growth<br>see done well this yeau<br>e to see more of from see<br>employee learned this<br>employee learned this<br>fINISH LATER OTHER ACTIONS •                                                                                                    | dual meet or exceed expectations and why?<br>u did?<br>h and improvement and/or development?<br>r?<br>the employee next year?<br>s year?<br>formation, including future expectations and/or p<br>e form by contacting HR.<br>selectv<br>OVEE TIME OF 1:1 MEETING WITH EMPLOYEE                                   |
| SUPPORTING COMMENTS & FEEDBACK Why did you rate th What opportunities What has the employ What would you like What skills has the What skills has the URLY FIELD OPERATORS ACKNOWLEDGMENT: The SUPERVISOR'S SIGNATURE UNDERLY FIELD OPERATORS SUPERVISOR SIGNATURE 10/10/2024 SIMON   HUMAN RESOURCES FINISH                                                                                                    | In what performance area(s) does the indivi<br>In what performance area(s) is there opport<br>is employee the way you<br>did you see for growth<br>see done well this yeau<br>to see more of from to<br>employee learned this<br>FINISH LATER OTHER ACTIONS •<br>The second second second second second<br>ature below acknowledges that the above in<br>noted. Employee's may request a copy of the<br>DATE OF 1:1 MEETING WITH EMPLI<br>A DATE OF 1:1 MEETING WITH EMPLI<br>Signing Complete<br>Values usceptibly upped to study Polycompose Functional                                                                                                    | dual meet or exceed expectations and why?         unity for improvement and/or development?         u did?         h and improvement?         r?         the employee next year?         s year?                                                                                                    |
| SUPPORTING COMMENTS & FEEDBACK - Why did you rate th - What opportunities - What has the employ - What would you like - What skills has the - What skills has the - What skills | In what performance area(s) does the indivi<br>In what performance area(s) is there opport<br>is employee the way you<br>did you see for growth<br>ree done well this yea<br>: to see more of from t<br>: employee learned this<br>FINISH LATER OTHER ACTIONS •<br>This way the second second second second<br>ature below acknowledges that the above in<br>noted. Employee's may request a copy of th<br>DATE OF 1:1 MEETING WITH EMPLI<br>Composition of the second second secon                                                                                                    | dual meet or exceed expectations and why?         unity for improvement and/or development?         a did?         h and improvement?         r?         the employee next year?         s year?                                                                                                    |
| SUPPORTING COMMENTS & FEEDBACK - Why did you rate th - What opportunities - What has the employ - What would you like - What skills has the  FINISH  024 PERFORMANCE FEEDBACK NOUNCE FEEDBACK NUMELY FIEL OPERATIONS  Acknowledgment: The supervisor's sign reviewed with the employee on the date f  SUPERVISOR SIGNATURE 10/10/2024 SIMON   HUMAN RESOURCES  FINISH  Completed: SIMON Hourly Performance                                                                                                    | In what performance area(s) does the indivi<br>In what performance area(s) is there opport<br>is employee the way you<br>did you see for growth<br>ree done well this year<br>: to see more of from t<br>: employee learned this<br>FINISH LATER OTHER ACTIONS •<br>The area of the area of the area of the area<br>ature below acknowledges that the above in<br>noted. Employee's may request a copy of th<br>DATE OF 1:1 MEETING WITH EMPLO<br>ACTIONS •<br>ACTIONS •<br>ACTIONS      | dual meet or exceed expectations and why?         unity for improvement and/or development?         u did?         h and improvement?         r?         the employee next year?         s year?                                                                                                    |
| SUPPORTING COMMENTS & FEEDBACK - Why did you rate th - What opportunities - What has the employ - What would you like - What skills has the - What skills has the - What skills | In what performance area(s) does the indivi<br>In what performance area(s) is there opport<br>is employee the way you<br>did you see for growth<br>ree done well this year<br>is to see more of from t<br>employee learned this<br>FINISH LATER OTHER ACTIONS •<br>Attractions •<br>TIME Delow acknowledges that the above in<br>noted. Employee's may request a copy of th<br>DATE OF 1:1 MEETING WITH EMPLO<br>Signing Complete<br>Values account day sugned the Houly Performance Freedexies<br>FINISH LATER OF 1:1 MEETING WITH EMPLO                                                                                                    | dual meet or exceed expectations and why?         unity for improvement and/or development?         h and improvement?         r?         the employee next year?         s year?                                                                                                    |
| SUPPORTING COMMENTS & FEEDBACK - Why did you rate th - What opportunities - What has the employ - What would you like - What skills has the - What skills has the - What skills | In what performance area(s) does the indivi<br>In what performance area(s) is there opport<br>is employee the way you<br>did you see for growth<br>see done well this yeau<br>is to see more of from se<br>is employee learned this<br>FINISH LATER OTHER ACTIONS •<br>ature below acknowledges that the above in<br>noted. Employee's may request a copy of th<br>A DATE OF 1:1 MEETING WITH EMPLO<br>A DATE OF 1:1 MEETING WITH EMPLO<br>Values scorestly upond the Heady Performance Freedood<br>Feedback - T<br>signnet><br>Equire 1/8                                                                                                    | dual meet or exceed expectations and why?         unity for improvement and/or development?         h and improvement?         r?         the employee next year?         s year?                                                                                                    |
| SUPPORTING COMMENTS & FEEDBACK - Why did you rate th - What opportunities - What has the employ - What would you like - What skills has the employ - What would you like - What skills has the                                                                                                    | In what performance area(s) does the indivi<br>In what performance area(s) is there opport<br>is employee the way you<br>did you see for growth<br>ree done well this yeau<br>is to see more of from to<br>employee learned this<br>FINISH LATER OTHER ACTIONS •<br>This way to be a set of the above in<br>noted. Employee's may request a copy of the<br>DATE OF 1:1 MEETING WITH EMPLY<br>A DATE OF 1:1 MEETING WITH EMPLY<br>Composition of the set of the above in<br>the advector of the above in the above in<br>the advector of the above in<br>the advector of the above in<br>the advector of the above in<br>the advector of the above in<br>the advector of the above in<br>the advector of the above in<br>the advector of the above in<br>the advector of the advector of the above in<br>the advector of the advector of the above in<br>the advector of the advector of the advector of the advector of the<br>significant of the advector of the advector of                                                                                                    | dual meet or exceed expectations and why?         unly for improvement and/or development?         a did?         h and improvement?         r?         the employee next year?         s year?                                                                                                    |
| SUPPORTING COMMENTS & FEEDBACK - Why did you rate th - What opportunities - What has the employ - What would you like - What skills has the O24 PERFORMANCE FEEDBACK HURLY FIEL OPERATIONS O24 PERFORMANCE FEEDBACK HURLY FIEL OPERATIONS Acknowledgment: The supervisor's sign reviewed with the employee on the date of SUPERVISOR SIGNATURE 10/10/2024 SIMON   HUMAN RESOURCES  FINISH Completed: SIMON Hourly Performance For TRECATO, Case (SIMON - Corporatio To ● TRECATO, Case (SIMON - Corporatio To ● TRECATO, Case (SIMON - Corporatio To ● TRECATO, Case (SIMON - Corporatio To ● TRECATO, Case (SIMON - Corporatio To ● TRECATO, Case (SIMON - Corporatio To ● TRECATO, Case (SIMON - Corporatio The operation with how the massle & diabard, di P there are produces with how the massle & diabard, di P there are produces with how the massle & diabard, diabard, diabard, diabard, diabard, diabard, diabard, diabard, diabard, diabard, diabard, diabard, diabard, diabard, diabard, diabard, diabard, diabard, diabard, diabard, diabard, diabard, diabard, diabard, diabard, diabard, diabard, diabard, diabard, diabard, diabard, | In what performance area(s) does the indivi<br>In what performance area(s) is there opport<br>is employee the way you<br>did you see for growth<br>ree done well this year<br>is to see more of from the<br>employee learned this<br>FINISH LATER OTHER ACTIONS •<br>The end of the second second second second<br>ature below acknowledges that the above in<br>noted. Employee's may request a copy of the<br>ACTIONS •<br>ACTIONS •<br>ACTIONS | dual meet or exceed expectations and why?         unity for improvement and/or development?         a did?         h and improvement?         r?         the employee next year?         s year?                                                                                                    |